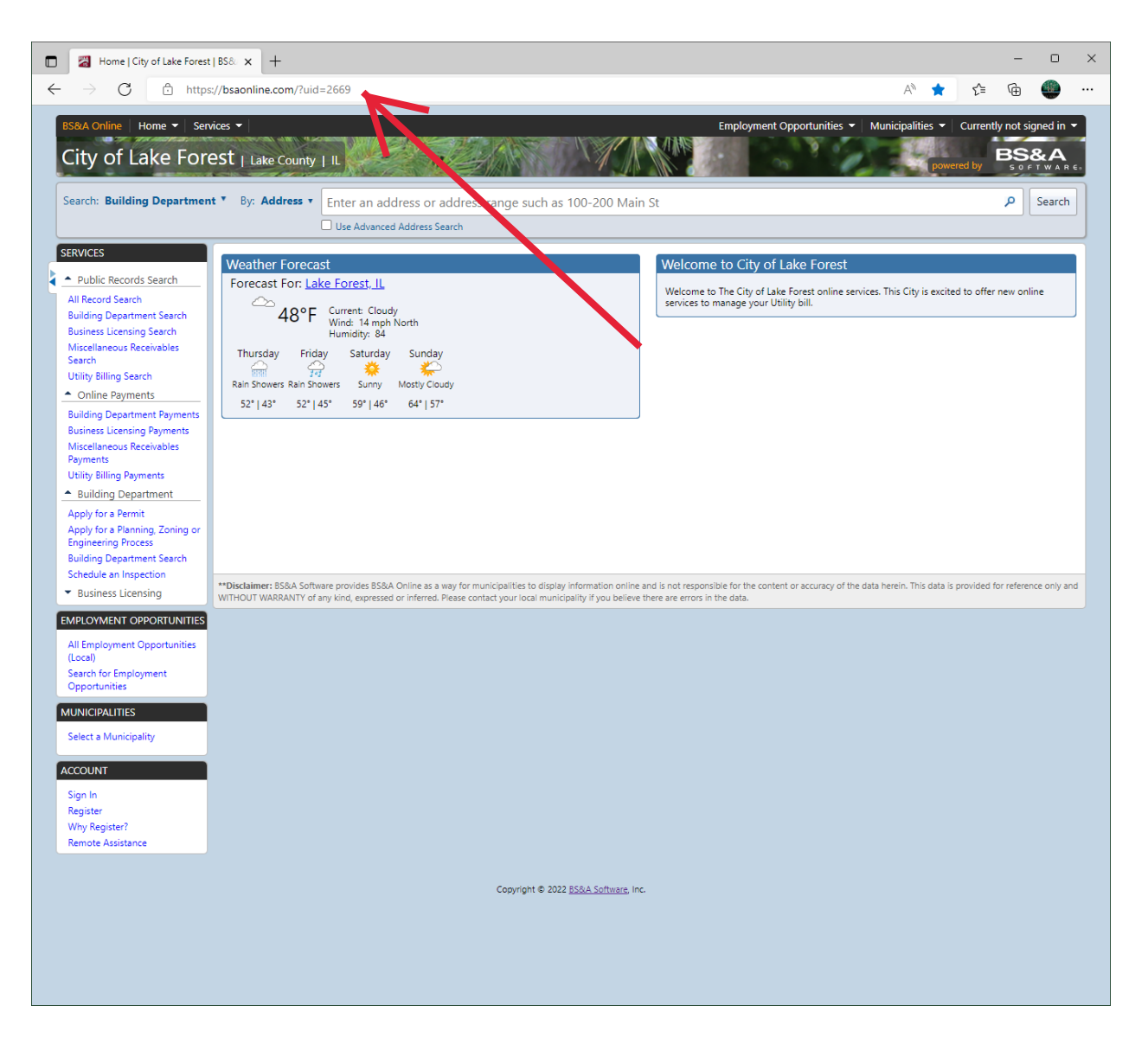

Open your browser and navigate to BSAOnline.com. Select Lake Forest as the municipality, or click on, or enter the following in the address bar. <u>https://bsaonline.com/?uid2669</u>

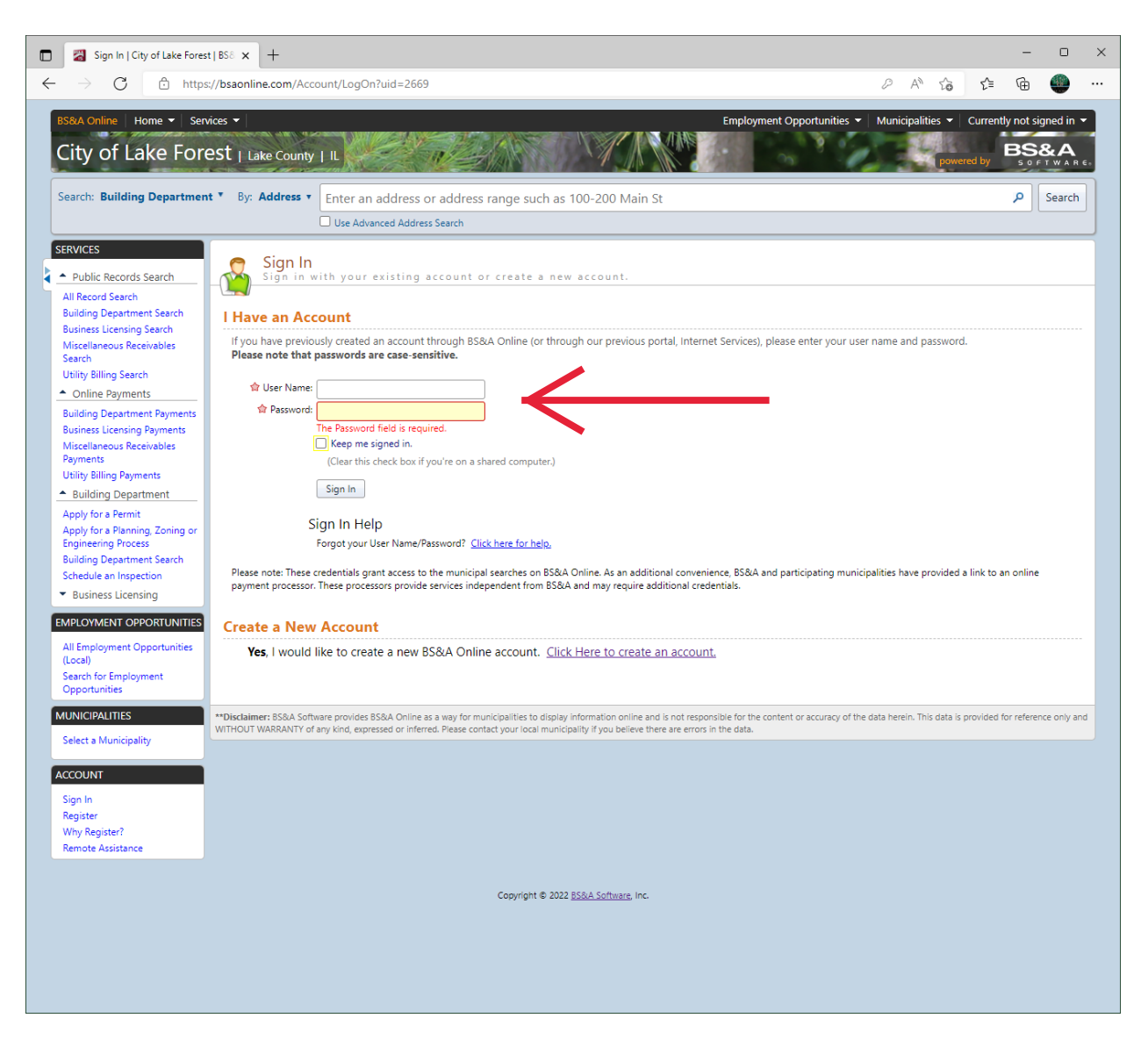

Sign into your account.

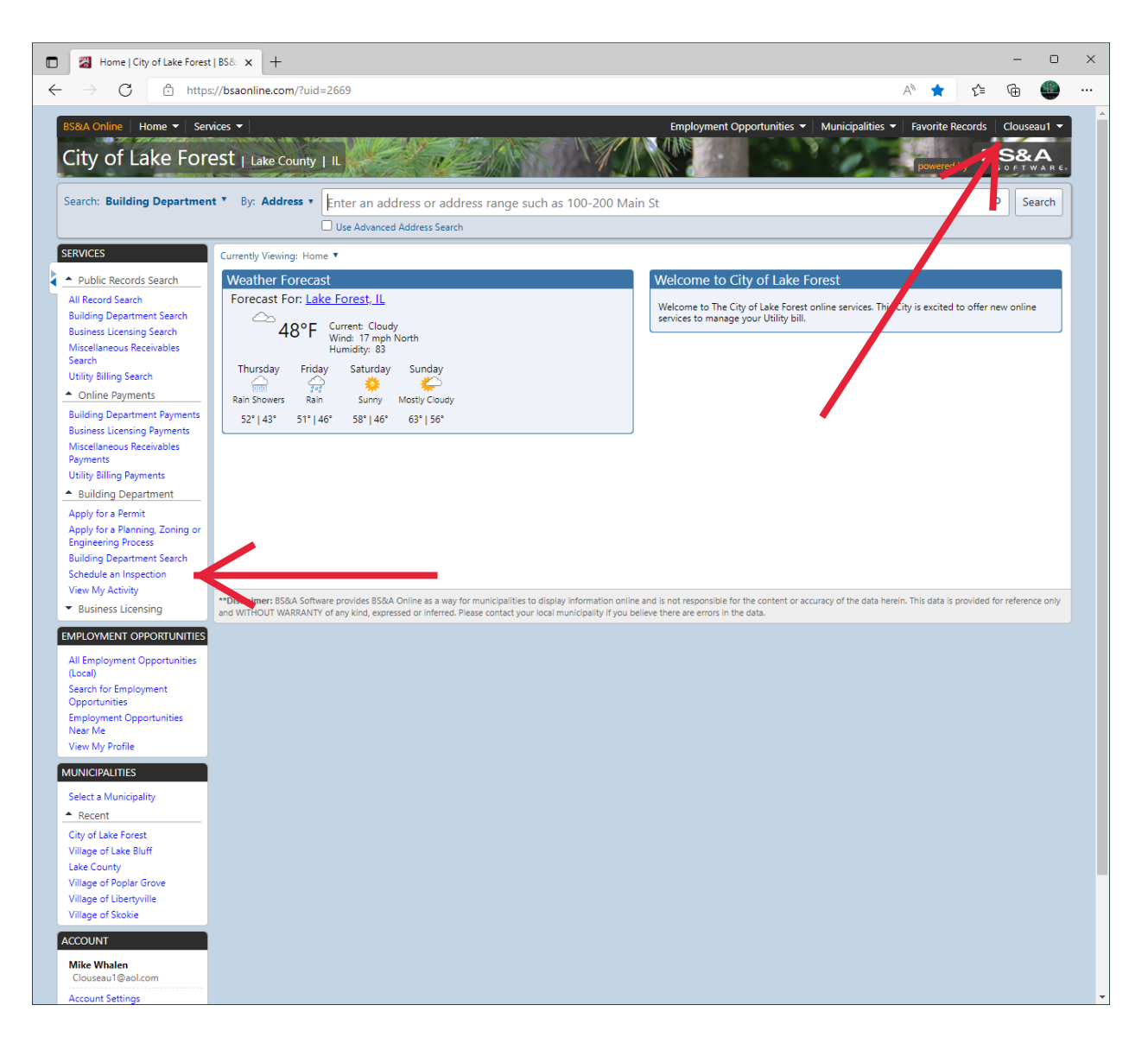

Verify you are signed in. Then click on Schedule Inspection.

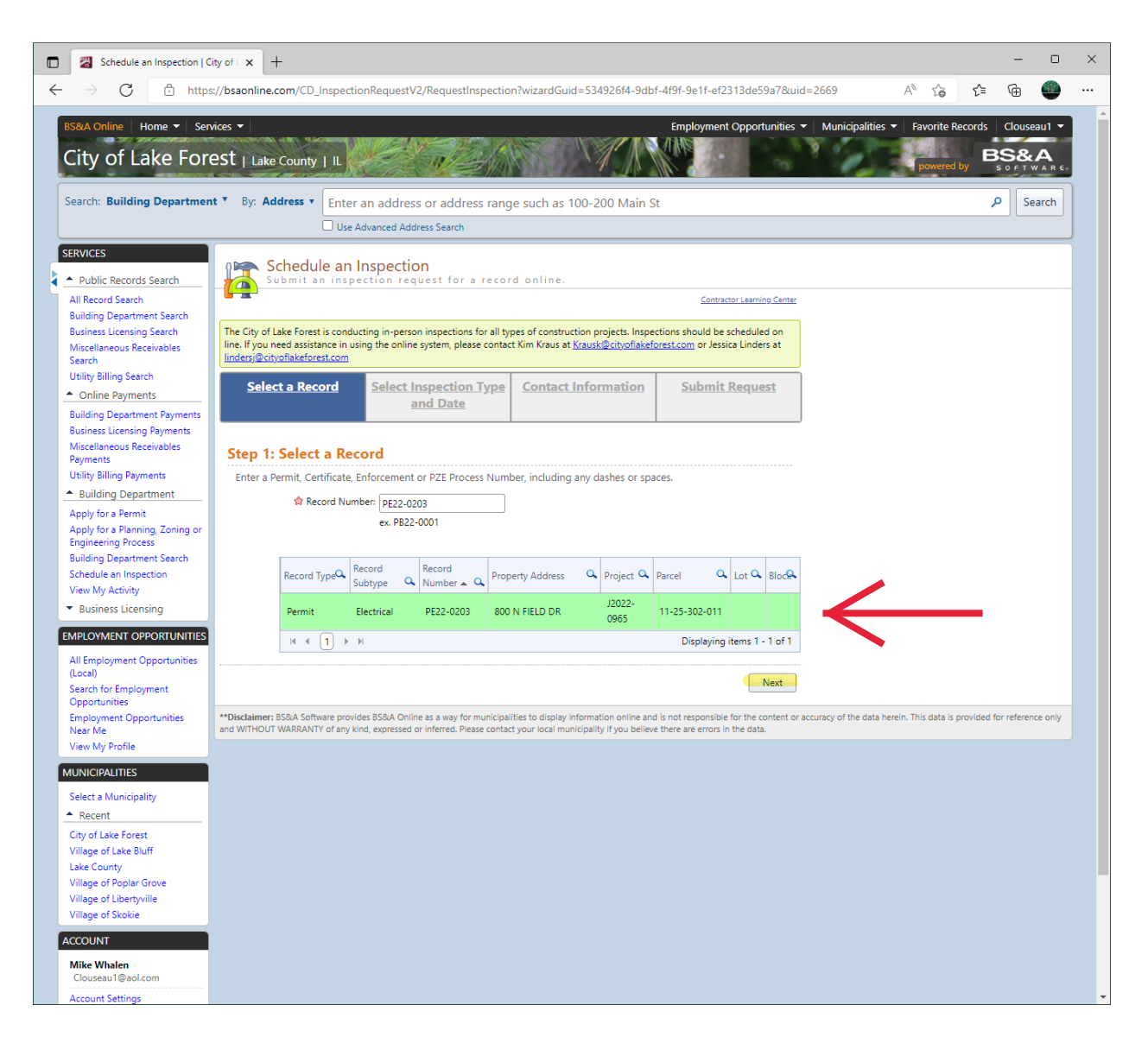

Select the permit you wish to schedule the inspection. Click on Next.

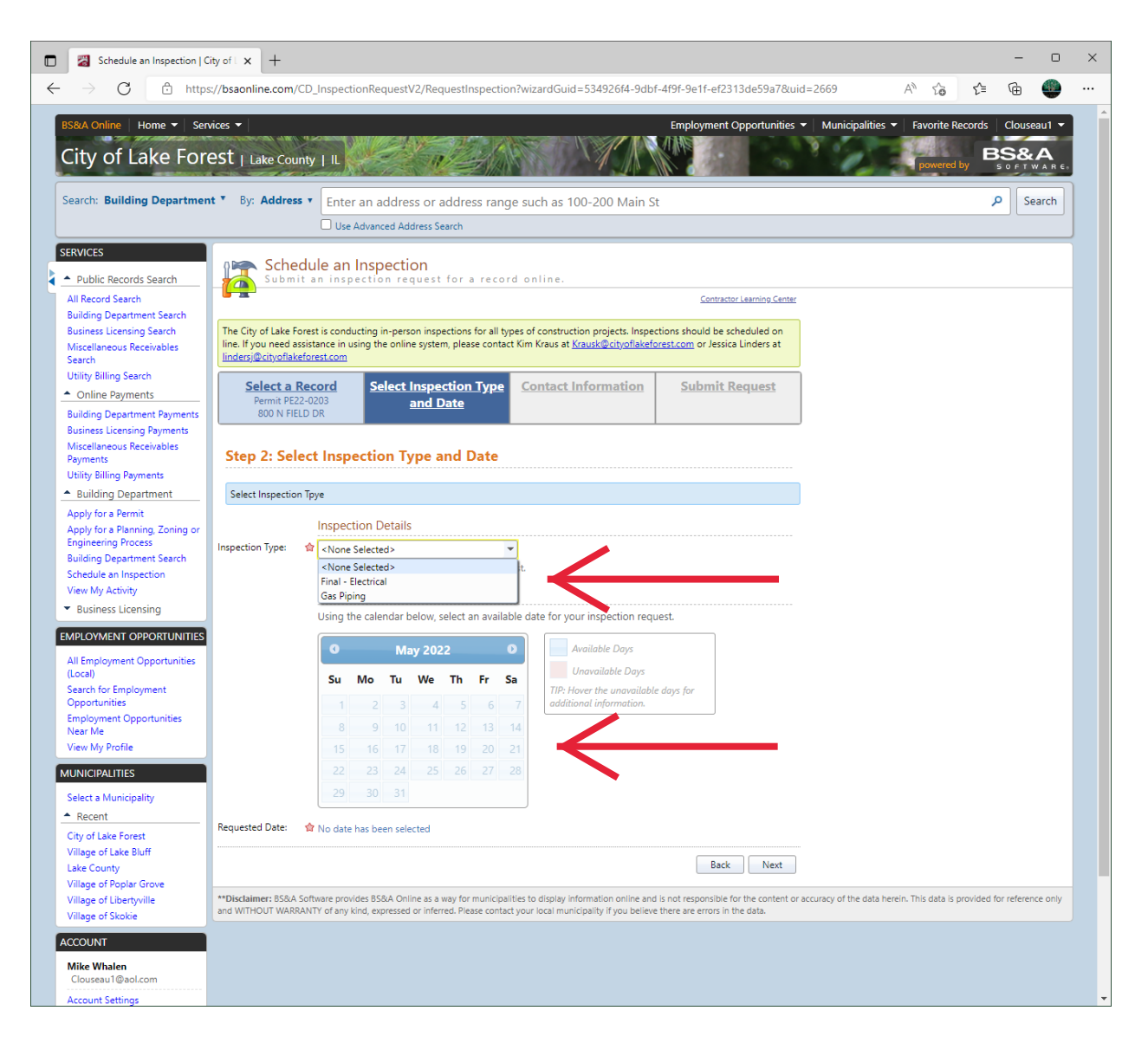

Select the inspection you want to schedule, select the available date from the calendar. Unavailable dates will not be selectable. Click on Next.

| Schedule an Inspection   Ci                                                                      | ity of L × +                                                                                                    |                                                                                                    |                                                                                             |                                            |                                  |                 | - 0                           | × |
|--------------------------------------------------------------------------------------------------|----------------------------------------------------------------------------------------------------|----------------------------------------------------------------------------------------------------|---------------------------------------------------------------------------------------------|--------------------------------------------|----------------------------------|-----------------|-------------------------------|---|
| $\leftarrow$ $\rightarrow$ $C$ $right constraints$ https                                         | ://bsaonline.com/CD_InspectionRe                                                                                                    | questV2/RequestInspection?wizardGuid=5                                                                             | 34926f4-9dbf-4f9f-9e1f-ef2313d                                                              | de59a7&uid=2669                            | A" to                            | £≡ ©            |                               |   |
| BS&A Online Home - Serv<br>City of Lake Fore                                                     | rices ▼<br>2ST   Lake County   IL                                                                                                    |                                                                                                    | Employment Opp                                                                              | portunities 👻 Municipaliti                 | ies 🔻 🛛 Favorite Re<br>powered I | cords Cla<br>BS | ouseau1 -<br>& A<br>T W A R E |   |
| Search: Building Departmen                                                                       | rch: Building Department * By: Address * Enter an address or address range such as 100-200 Main St                                                                                                    |                                                                                                    |                                                                                             |                                            |                                  |                 |                               |   |
| SERVICES                                                                                         | Schedule an Inspection                                                                                                    | Dection<br>on request for a record online.                                                                         |                                                                                             |                                            |                                  |                 |                               | ĺ |
| All Record Search<br>Building Department Search                                                  | Contractor Learning Center                                                                                                    |                                                                                                    |                                                                                             |                                            |                                  |                 |                               |   |
| Business Licensing Search<br>Miscellaneous Receivables<br>Search                                 | The City of Lake Forest is conducting in-person inspections for all types of construction projects. Inspections should be scheduled on<br>line. If you need assistance in using the online system, please contact Kim Kraus at <u>Krausk@cityoflakeforest.com</u> or Jessica Linders at<br><u>lindersj@cityoflakeforest.com</u> |                                                                                                    |                                                                                             |                                            |                                  |                 |                               |   |
| Utility Billing Search      Online Payments Building Department Payments                         | Select a Record<br>Permit PE22-0203<br>800 N FIELD DR                                                                                                    | elect Inspection Type<br>and Date<br>inal - Electrical: 05/10/2022                                                 | ormation Submit Rec                                                                         | quest                                      |                                  |                 |                               |   |
| Business Licensing Payments<br>Miscellaneous Receivables<br>Payments<br>Utility Billing Payments | Step 3: Contact Information                                                                                                    |                                                                                                    |                                                                                             |                                            |                                  |                 |                               |   |
| Building Department     Apply for a Permit                                                       | Enter your contact information to be included with the request.                                                                                                    |                                                                                                    |                                                                                             |                                            |                                  |                 |                               |   |
| Apply for a Planning, Zoning or<br>Engineering Process<br>Building Department Search             |                                                                                                    |                                                                                                    |                                                                                             |                                            |                                  |                 |                               |   |
| Schedule an Inspection<br>View My Activity                                                       | ☆ Confirm Email: Clouseau1@aol.com                                                                                                    |                                                                                                    |                                                                                             |                                            |                                  |                 |                               |   |
| EMPLOYMENT OPPORTUNITIES                                                                         | Select Parties to Notify Select one or more email addresses to include in notifications regarding inspection updates.                                                                                                    |                                                                                                    |                                                                                             |                                            |                                  |                 |                               |   |
| All Employment Opportunities<br>(Local)                                                          | Edit Emails                                                                                                    |                                                                                                    |                                                                                             |                                            |                                  |                 |                               |   |
| Search for Employment<br>Opportunities                                                           | Name                                                                                                    | Email Address                                                                                                    |                                                                                             | Select                                     |                                  |                 |                               |   |
| Employment Opportunities<br>Near Me                                                              | Uetault Clouseau1@aol.com                                                                                                    |                                                                                                    |                                                                                             |                                            |                                  |                 |                               |   |
| View My Profile                                                                                  |                                                                                                    |                                                                                                    | Back                                                                                        | Next                                       |                                  |                 |                               |   |
| Select a Municipality                                                                            | **Disclaimer: BS&A Software provides BS<br>and WITHOUT WARRANTY of any kind, ex                                                                                                    | &A Online as a way for municipalities to display inform<br>pressed or inferred. Please contact your local municipa | nation online and is not responsible for the ality if you believe there are errors in the a | he content or accuracy of the dat<br>data. | a herein. This data is p         | rovided for ref | erence only                   |   |
| Recent     City of Lake Forest     Village of Lake Bluff                                         |                                                                                                    |                                                                                                    |                                                                                             |                                            |                                  |                 |                               |   |
| Lake County<br>Village of Poplar Grove                                                           |                                                                                                    |                                                                                                    |                                                                                             |                                            |                                  |                 |                               |   |
| Village of Skokie                                                                                |                                                                                                    |                                                                                                    |                                                                                             |                                            |                                  |                 |                               |   |
| ACCOUNT                                                                                          |                                                                                                    |                                                                                                    |                                                                                             |                                            |                                  |                 |                               |   |
| Clouseau1@aol.com                                                                                |                                                                                                    |                                                                                                    |                                                                                             |                                            |                                  |                 |                               |   |

Verify the contact information is correct. Make any necessary corrections if needed. Click on Next.

| Schedule an Inspection   0                                                                       | City of L 🗙 + – –                                                                                                    | • ×          |  |  |  |  |  |  |  |
|--------------------------------------------------------------------------------------------------|----------------------------------------------------------------------------------------------------|--------------|--|--|--|--|--|--|--|
| $\leftarrow$ $\rightarrow$ C $rac{1}{2}$ http                                                    | ps://bsaonline.com/CD_InspectionRequestV2/RequestInspection?wizardGuid=534926f4-9dbf-4f9f-9e1f-ef2313de59a7&uid=2669 A 🖧 📬 庙                                                                                                    | <b>()</b>    |  |  |  |  |  |  |  |
| BS&A Online Home - See<br>City of Lake For                                                       | ervices   Employment Opportunities  Municipalities  Favorite Records Clousea  Covered by  Covered by | u1 ▼<br>AR€s |  |  |  |  |  |  |  |
| Search: Building Departmen                                                                       | Department * By: Address * Enter an address or address range such as 100-200 Main St<br>Use Advanced Address Search                                                                                                    |              |  |  |  |  |  |  |  |
| SERVICES  Public Records Search                                                                  | Schedule an Inspection<br>Submit an inspection request for a record online.                                                                                                    |              |  |  |  |  |  |  |  |
| All Record Search<br>Building Department Search                                                  | Contractor Learning Center                                                                                                    |              |  |  |  |  |  |  |  |
| Business Licensing Search<br>Miscellaneous Receivables<br>Search                                 | The City of Lake Forest is conducting in-person inspections for all types of construction projects. Inspections should be scheduled on line. If you need assistance in using the online system, please contact Kim Kraus at <u>Krausk@cityoflakeforest.com</u> or Jessica Linders at <u>lindersj@cityoflakeforest.com</u>                                                                                                    |              |  |  |  |  |  |  |  |
| Online Payments     Building Department Payments                                                 | Select a Record<br>Permit PE22-0203<br>800 N FIELD DR Select Inspection Type<br>and Date<br>Final - Electrical: 05/10/2022 Clouseau T@aol.com                                                                                                    |              |  |  |  |  |  |  |  |
| Business Licensing Payments<br>Miscellaneous Receivables<br>Payments<br>Utility Billing Payments | Step 4: Submit Request                                                                                                    |              |  |  |  |  |  |  |  |
| Building Department     Apply for a Permit                                                       | Inspection Information                                                                                                    |              |  |  |  |  |  |  |  |
| Apply for a Planning, Zoning or<br>Engineering Process<br>Building Department Search             | r Inspection Final - Electrical Requested 05/10/2022<br>Type Date                                                                                                    |              |  |  |  |  |  |  |  |
| Schedule an Inspection<br>View My Activity                                                       | Permit PE22-0203 Address 800 N FIELD DR                                                                                                    |              |  |  |  |  |  |  |  |
| <ul> <li>Business Licensing</li> </ul>                                                           | Contact Information                                                                                                    |              |  |  |  |  |  |  |  |
| EMPLOYMENT OPPORTUNITIES<br>All Employment Opportunities<br>(Local)                              | Contact Mike Whalen Email Clouseau1@aol.com Phone 8473633395                                                                                                    |              |  |  |  |  |  |  |  |
| Opportunities<br>Employment Opportunities<br>Near Me                                             | Notes                                                                                                    |              |  |  |  |  |  |  |  |
| View My Profile                                                                                  | Partial final only for generator.                                                                                                    |              |  |  |  |  |  |  |  |
| Select a Municipality                                                                            |                                                                                                    |              |  |  |  |  |  |  |  |
| <ul> <li>Recent</li> </ul>                                                                       |                                                                                                    |              |  |  |  |  |  |  |  |
| City of Lake Forest<br>Village of Lake Bluff                                                     |                                                                                                    |              |  |  |  |  |  |  |  |
| Lake County<br>Village of Poplar Grove                                                           | Back Submit                                                                                                    |              |  |  |  |  |  |  |  |
| Village of Libertyville<br>Village of Skokie                                                     | **Disclaimer: BS&A Software provides BS&A Online as a way for municipalities to display information online and is not responsible for the content or accuracy of the data herein. This data is provided for reference only                                                                                                    |              |  |  |  |  |  |  |  |
| ACCOUNT                                                                                          | and WITHOUT WARRANTY of any kind, expressed or inferred. Please contact your local municipality if you believe there are errors in the data.                                                                                                    |              |  |  |  |  |  |  |  |
| Mike Whalen<br>Clouseau1@aol.com                                                                 |                                                                                                    |              |  |  |  |  |  |  |  |
| Account Settings                                                                                 |                                                                                                    | -            |  |  |  |  |  |  |  |

Verify the correct information. Enter any notes you want to send to the inspector. Click on Submit.

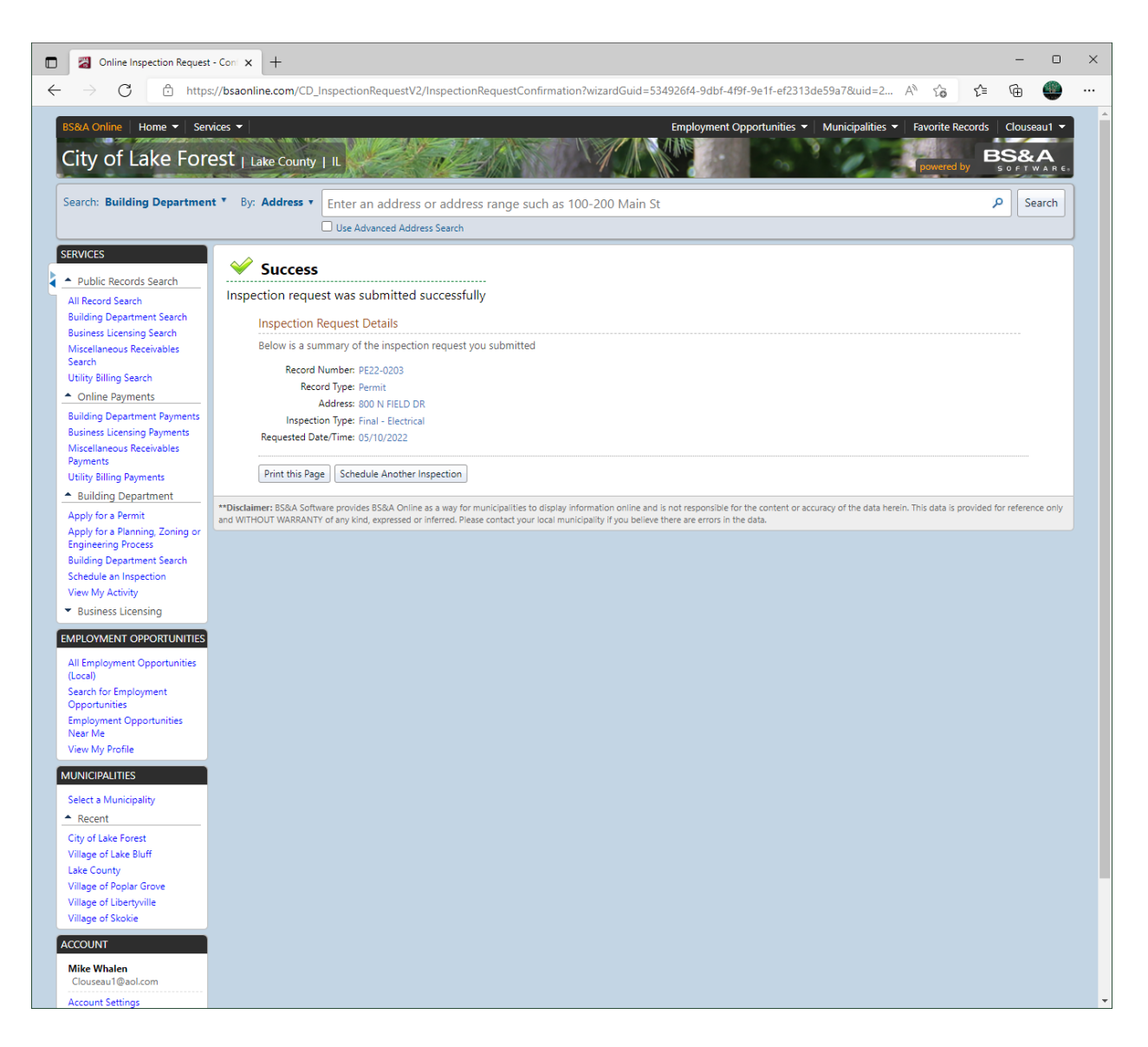

A confirmation screen will let you know the inspection was successfully completed. Print the page or schedule another inspection.